# Instalação da Ferramenta Geany no Windows Prof. Bruno Emerson Gurgel Gomes Instituto Federal de Educação, Ciência e Tecnologia do RN

A ferramenta *Geany* permite a edição e criação de programas em diversas linguagens, dentre as quais a linguagem C++. Para tanto, devem ser instalados programas adicionais dos quais o *Geany* depende, como o compilador C++. Esse conjunto de programas pode ser encontrado na ferramenta *MinGW*. O presente tutorial trata da instalação do *MinGW* e do *Geany* no ambiente *Windows 7*.

OBS.: O processo de instalação não foi testado para versões mais antigas do Windows. No entanto, ela deve funcionar para versões posteriores ao *Windows* 98 (2000, ME, etc.).

## Parte I - Instalação do MinGW

- 1. Baixe o arquivo *mingw-get-inst-20120426.exe* (ou uma versão mais recente) no sítio: http://sourceforge.net/projects/mingw/files/Installer/mingw-get-inst/
- 2. Execute (clique duas vezes) o arquivo *mingw-get-inst-20120426.exe*
- 3. Clique next (próximo) nas primeiras telas.
- 4. Na tela "Select Destination Location" defina o diretório onde o *MinGW* será instalado. Pode ser *C*:\*MinGW*, como na *Figura* 1.

OBS.: Não deve haver espaços em branco no nome do diretório de instalação, p. ex.: *C:\Min GW* ou *C:\Arquivos de Programas\MinGW*. No entanto, um diretório como *C:\Programas\MinGW* será aceito.

| 🕅 Setup | - MinGW-Get                                                    | -                                | X       |
|---------|----------------------------------------------------------------|----------------------------------|---------|
| Selec   | ct Destination Location<br>here should MinGW-Get be installed? |                                  |         |
|         | Setup will install MinGW-Get into t                            | ne following folder.             |         |
| То      | continue, click Next. If you would like to                     | select a different folder, click | Browse. |
| C       | :WinGW                                                         |                                  | Browse  |
| At      | least 1,9 MB of free disk space is require                     | :d.<br>< Back Next >             | Cancel  |

5. Na tela "Select Components", selecione para instalação, além do compilador C (já encontra-se selecionado), o *Compilador C++* e o *MinGW Development Tools*, conforme a figura abaixo.

| 🕅 Setup - MinGW-Get                                                         |                                         | X     |
|-----------------------------------------------------------------------------|-----------------------------------------|-------|
| Select Components<br>Choose which optional components of Min(<br>installed) | GW to install (the C compiler is always |       |
|                                                                             | Includes MSYS Basic System              |       |
|                                                                             | < <u>B</u> ack Next > C                 | ancel |

6. Clique em Install e aguarde até que a instalação seja concluída completamente.

Figura 3: Janela de finalização da instalação

Figura 2: Janela Select Components

| 🕅 Setup - MinGW-Get                                                                                                    | X     |
|----------------------------------------------------------------------------------------------------|-------|
| Ready to Install<br>Setup is now ready to begin installing MinGW-Get on your computer.                                                                              |       |
| Click Install to continue with the installation, or click Back if you want to review or<br>change any settings.                                                     |       |
| Installing:<br>mingw-get<br>pkginfo<br>C Compiler<br>C++ Compiler<br>Using pre-packaged repository catalogues (20120426)<br>Destination location:<br>C:\Tools\MinGW | *     |
| ۲                                                                                                    |       |
| < <u>B</u> ack Install Ca                                                                                                    | ancel |

 Acrescente o caminho para o diretório C:\MinGW\bin na variável de ambiente PATH. No Windows 7, siga este caminho: Painel de Controle -> Sistema e Segurança -> Sistema -> Configurações avançadas do sistema. Irá aparecer a janela Propriedades do Sistema (Figura 4). Clique no botão Variáveis de Ambiente.

#### Figura 4: Propriedade do Sistema

| Nome do Computador         Hardware           Avançado         Proteção do Sistema         Remoto           Para tirar o máximo proveito destas alterações, é preciso ter feito logon como administrador.         Desempenho           Efeitos visuais, agendamento de processador, uso de memória e memória virtual         Configurações           Perfis de Usuário         Configurações da área de trabalho relativas ao seu logon           Configurações da área de trabalho relativas ao seu logon         Configurações           Inicialização e Recuperação         Informações sobre inicialização do sistema, falha do sistema e depuração           Quariáveis de Ambiente         Configurações | Propriedades do Sistem                   | a                       | -               | X                      |
|----------------------------------------------------------------------------------------------------|------------------------------------------|-------------------------|-----------------|------------------------|
| Avançado       Proteção do Sistema       Remoto         Para tirar o máximo proveito destas alterações, é preciso ter feito logon como administrador.       Desempenho         Efeitos visuais, agendamento de processador, uso de memória e memória virtual       Configurações         Perfis de Usuário       Configurações da área de trabalho relativas ao seu logon         Configurações da área de trabalho relativas ao seu logon       Configurações         Inicialização e Recuperação       Informações sobre inicialização do sistema, falha do sistema e depuração         Variáveis de Ambiente       Variáveis de Ambiente                                                                    | Nome do Co                               | mputador                |                 | Hardware               |
| Para tirar o máximo proveito destas alterações, é preciso ter feito logon como<br>administrador.<br>Desempenho<br>Efeitos visuais, agendamento de processador, uso de memória e<br>memória virtual<br>Configurações<br>Perfis de Usuário<br>Configurações da área de trabalho relativas ao seu logon<br>Configurações da área de trabalho relativas ao seu logon<br>Inicialização e Recuperação<br>Informações sobre inicialização do sistema, falha do sistema e<br>depuração<br>Configurações                                                                                                    | Avançado                                 | Proteção do Sis         | stema           | Remoto                 |
| Desempenho         Efeitos visuais, agendamento de processador, uso de memória e memória virtual         Configurações         Perfis de Usuário         Configurações da área de trabalho relativas ao seu logon         Configurações da área de trabalho relativas ao seu logon         Inicialização e Recuperação         Informações sobre inicialização do sistema, falha do sistema e depuração         Configurações                                                                                                    | Para tirar o máximo pr<br>administrador. | oveito destas alteraçõ  | es, é preciso   | ter feito logon como   |
| Efeitos visuais, agendamento de processador, uso de memória e<br>memória virtual<br>Configurações<br>Perfis de Usuário<br>Configurações da área de trabalho relativas ao seu logon<br>Configurações ad área de trabalho relativas ao seu logon<br>Inicialização e Recuperação<br>Informações sobre inicialização do sistema, falha do sistema e<br>depuração<br>Configurações                                                                                                    | Desempenho                               |                         |                 |                        |
| Configurações         Perfis de Usuário         Configurações da área de trabalho relativas ao seu logon         Configurações da área de trabalho relativas ao seu logon         Inicialização e Recuperação         Informações sobre inicialização do sistema, falha do sistema e depuração         Configurações <u>Variáveis de Ambiente</u>                                                                                                    | Efeitos visuais, ager<br>memória virtual | ndamento de processa    | dor, uso de m   | nemória e              |
| Perfis de Usuário<br>Configurações da área de trabalho relativas ao seu logon<br>Configurações<br>Inicialização e Recuperação<br>Informações sobre inicialização do sistema, falha do sistema e<br>depuração<br><u>Configurações</u>                                                                                                    |                                          |                         |                 | Co <u>n</u> figurações |
| Configurações da área de trabalho relativas ao seu logon<br>Configurações<br>Inicialização e Recuperação<br>Informações sobre inicialização do sistema, falha do sistema e<br>depuração<br><u>Configurações</u><br><u>Variáveis de Ambiente</u>                                                                                                    | Perfis de Usuário —                      |                         |                 |                        |
| Configurações<br>Inicialização e Recuperação<br>Informações sobre inicialização do sistema, falha do sistema e<br>depuração<br>Configurações                                                                                                    | Configurações da ár                      | ea de trabalho relativa | s ao seu logo   | n                      |
| Inicialização e Recuperação<br>Informações sobre inicialização do sistema, falha do sistema e<br>depuração<br>Configurações                                                                                                    |                                          |                         |                 | Config <u>u</u> rações |
| Informações sobre inicialização do sistema, falha do sistema e<br>depuração<br><u>Configurações</u><br><u>Variáveis de Ambiente</u>                                                                                                    | Inicialização e Recu                     | peração                 |                 |                        |
| <u>C</u> onfigurações                                                                                                    | Informações sobre ir<br>depuração        | nicialização do sistema | , falha do sist | ema e                  |
| <u>V</u> ariáveis de Ambiente                                                                                                    |                                          |                         | (               | Configurações          |
|                                                                                                    |                                          |                         | Variáv          | eis de Ambiente        |
| OK Cancelar Aplicar                                                                                                    |                                          | ОК                      | Cancel          | ar Aplicar             |

7.1. Na Janela Variáveis de Ambiente (Figura 5) selecione PATH e clique no botão editar. OBS.: Se a variável PATH não estiver aparecendo, você deve criá-la. Para isso, clique no botão "Novo…" e digite o texto PATH nos dois campos da janela que aparecer e clique em OK, conforme a figura abaixo:

| Nova Variável de Us        | uário | <b>x</b>    |
|----------------------------|-------|-------------|
| Nome da variável:          | PATH  |             |
| <u>V</u> alor da variável: | PATH  |             |
|                            |       | OK Cancelar |

#### Figura 5: Janela Variáveis de Ambiente

| Variável                   | Valor                                 |
|----------------------------|---------------------------------------|
| PATH                       | ;D:\Programas\FreePascal\bin\i386-Win |
| TEMP                       | %USERPROFILE%\AppData\Local\Temp      |
| TMP                        | %USERPROFILE%\AppData\Local\Temp      |
|                            | Novo Editar Exduir                    |
| riáveis do <u>s</u> istema | I                                     |
| Variável                   | Valor                                 |
| ComSpec                    | C: \Windows\system32\cmd.exe          |
| FP_NO_HOST_C               | . NO                                  |
| NUMBER_OF_P                | 2                                     |
|                            |                                       |

7.2. Na Janela Editar Variável do Usuário (Figura 6), acrescente o caminho para o diretório "bin" da sua instalação do MinGW (p. ex.: C:\MinGW\bin) no campo "Valor da variável". Se já houver algum outro texto neste campo, acrescente um ponto-e-vírgula e posteriormente o caminho (p.ex.: ;C:\MingGW\bin)

| Editar Variável de Us      | suário 🗾 🔀                                             |
|----------------------------|--------------------------------------------------------|
| Nome da variável:          | PATH                                                   |
| <u>V</u> alor da variável: | s\FreePascal\bin\i386-Win32 <mark>;C:\MinGW\bin</mark> |
|                            | OK Cancelar                                            |

#### Figura 6: Janela Editar Variável do Usuário

### Parte II – Instalação do Geany

- Obtenha o arquivo geany-1.22\_setup.exe (versão com GTK aproximadamente 7,8 MB) no sítio <u>http://www.geany.org/Download/Releases</u>, na seção Windows Binaries da página. Execute o arquivo após baixá-lo. Isto irá iniciar o processo de instalação.
- 2. Clique em Next na tela inicial de instalação.

| 🎯 Geany 1.22 Setup |                                                                                                    |
|--------------------|----------------------------------------------------------------------------------------------------|
|                    | Welcome to the Geany 1.22 Setup<br>Wizard<br>This wizard will guide you through the installation of Geany<br>1.22.<br>It is recommended that you close all other applications<br>before starting Setup. This will make it possible to update<br>relevant system files without having to reboot your<br>computer.<br>Click Next to continue. |
|                    | Next > Cancel                                                                                                    |

3. Na Janela *License Agreement* clique no botão "I Agree". Na próxima tela que surgir clique em *Next*.

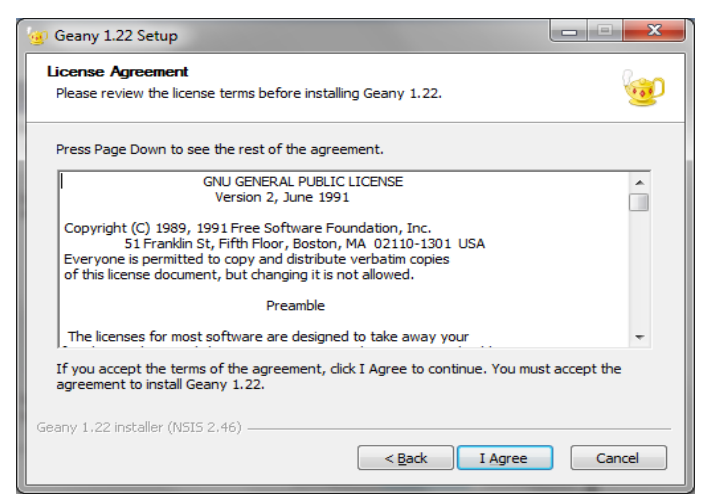

4. Na Janela *Choose Install Location* selecione um local de instalação qualquer no disco (p. ex.: C:\Geany). Clique em *Next.* 

| 🧑 Geany 1.22 Setup                                                                                                    | × |
|----------------------------------------------------------------------------------------------------|---|
| Choose Install Location<br>Choose the folder in which to install Geany 1.22.                                                                                | p |
| Setup will install Geany 1.22 in the following folder. To install in a different folder, click Browse<br>and select another folder. Click Next to continue. | : |
|                                                                                                    |   |
| Destination Folder                                                                                                    |   |
| C:\Program Files\Geany Browse                                                                                                    |   |
| Space required: 40.1MB<br>Space available: 52.2GB                                                                                                    |   |
| Geany 1.22 installer (NSIS 2.46)                                                                                                    |   |

5. Por fim, na janela "*Choose Start Menu Folder*", deixe o conteúdo da caixa de texto inalterado e clique no botão *Install* para iniciar a instalação.

| 🧐 Geany 1.22 Setup                                                                                                    |
|----------------------------------------------------------------------------------------------------|
| Choose Start Menu Folder<br>Choose a Start Menu folder for the Geany 1.22 shortcuts.                                                                                                    |
| Select the Start Menu folder in which you would like to create the program's shortcuts. You can also enter a name to create a new folder.                                                              |
| Accessories       Administrative Tools       ArgoUML       avast! Free Antivirus       Bloodshed Dev-C++       BrOffice.org 3.2       Dropbox       fabFORCE       Free Pascal       Games       Geany |
| Do not create shortcuts Geany 1.22 installer (NSIS 2.46)                                                                                                    |